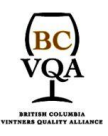

September 28, 2023

### **BCWA Service Site GUIDE to Icewine & Late Harvest Registration**

### <u>AND</u>

### Harvest & Pressing Reports

### 2023 ICEWINE REGISTRATION

Once you are logged into the BCWA Member services site, <u>https://services.bcvqa.ca</u> (if you do not have a log in please contact our office)

From your Home page - Click on the heading "Icewine Management" to enter the screen for Icewine Registration <u>& Late Harvest</u>:

### Member Services

#### Wine Approvals

Enter new wine applications and monitor the status of panel tests, lab tests and label reviews.

### Wine Transfers

Register Wine Transfers as a Seller, and view Wine Transfers as a Buyer.

#### Icewine Management

Register Icewine and Late Harvest grapes, record grape Harvests and juice Pressings.

### Crop Registration

Register Crop tonnage for the current and past production years.

### Invoice History

Archive of invoices.

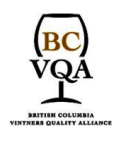

Unit #3, 7519 Prairie Valley Rd., Summerland BC, Canada VOH 1Z4 Phone: 250-494-8896 Toll Free: 1-877-499-2872 Fax: 250-494-9737

To register 2023 Icewine & Late Harvest under "Filter by Vintage" select vintage year 2023 & click on the grey button in the bottom right "<u>New Registration</u>"

|    |                 |            |                          | Icewine Mana                  | agement                  |                 |                  |           |                   |            |             |
|----|-----------------|------------|--------------------------|-------------------------------|--------------------------|-----------------|------------------|-----------|-------------------|------------|-------------|
|    |                 |            |                          | Filt                          | er by Vintage:           |                 | 0                | r find Re | gistratior<br>Fir | n by ID:   |             |
| Gr | ape and juice   | products   | are not certified by the | BC Wine Authority             |                          |                 | ('               | ' indicat | tes a can         | celled reg | gistration) |
|    | Registration    | n          |                          | Vineyard                      |                          |                 | Harve            | st        |                   | Pre        | ssing       |
| #  | ID              | Year       | Grower Number            | Vineyard Name                 | Varietal                 | Estm.<br>Tonnes | Actual<br>Tonnes | Count     | %<br>Done         | Count      | Litres      |
| 1  | 11905701        | 2023       | 123658                   | Z Only                        | Chardonnay               | 4.0             | 0.000            | 0         | 0                 | 0          | 0.0         |
|    |                 |            |                          |                               |                          |                 |                  |           |                   |            |             |
|    |                 |            |                          |                               |                          |                 |                  |           |                   |            |             |
|    |                 |            |                          |                               |                          |                 |                  |           |                   |            |             |
|    |                 |            |                          |                               |                          |                 |                  |           |                   |            |             |
|    |                 |            |                          |                               |                          |                 |                  |           |                   |            |             |
|    |                 |            |                          |                               |                          |                 |                  |           |                   |            |             |
|    |                 |            |                          |                               |                          |                 |                  |           |                   |            |             |
| Pa | ge 1 of 1 [1 re | cords]     |                          | Rows per Page                 | 10 • Reset               | Refresh         |                  |           |                   |            | ••••        |
| Th | ese records a   | re not pro | oof of authenticity      |                               |                          |                 |                  |           |                   |            |             |
|    | Print           |            |                          |                               |                          |                 |                  | New Reg   | istration         |            | Exit        |
| _  |                 |            |                          |                               |                          |                 | _ (-             |           |                   | - 7        |             |
|    |                 |            | © 2                      | 2019 BC Wine Authority (BCWA) | Services - All rights re | served          |                  |           |                   |            |             |

### You are now in the Icewine Registration - IW-1 Form

### Icewine Management

Grape and juice products are not certified by the BC Wine Authority

| Registration Informatio   | n                               |                  |
|---------------------------|---------------------------------|------------------|
| Registration ID:          |                                 |                  |
| Submitted On:             |                                 |                  |
| Vintage Year:             | 2023                            |                  |
| Your Reference:           | Chardonnay from Z Only Vineyard | (optional)       |
| Vineyard Information      |                                 |                  |
|                           | 123658 · 7 Only                 | Manage Vineyards |
| Vineyard:                 |                                 |                  |
| Vineyard:<br>GI / Sub-GI: | Okanagan Valley                 |                  |

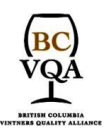

### **Registration Information:**

Registration ID: <u>will automatically generate</u> (Once the application is complete)

Submitted On Date: <u>will automatically generate</u> (Once the application is complete)

Vintage Year: automatically defaults to the current year (2023)

Your Reference: <u>Optional</u>- Anything you wish to enter to help you identify your application (can only be enter after vineyard information)

| Registration Information | ı                                          |  |
|--------------------------|--------------------------------------------|--|
| Registration ID:         |                                            |  |
| Submitted On:            |                                            |  |
| Vintage Year:            | 2023                                       |  |
| Your Reference:          | Chardonnay from Z Only Vineyard (optional) |  |
|                          |                                            |  |

### NEXT - If You haven't set up your grower(s) last year - MUST SET UP YOUR GROWER(s) now

From the IW-Form main screen if your grower is already set up you may select them by using the <u>down arrow</u>. Otherwise click on "Manage Vineyards" & follow the below to set up a new grower.

| Vinevard Information |               |                  |
|----------------------|---------------|------------------|
| Vineyard:            | (select)      | Manage Vineyards |
| GI / Sub-GI:         |               |                  |
| Varietal:            |               |                  |
| Crop Estimates:      |               |                  |
|                      | AcresTonnes00 |                  |

Unit #3, 7519 Prairie Valley Rd., Summerland BC, Canada VOH 1Z4 Phone: 250-494-8896 Toll Free: 1-877-499-2872 Fax: 250-494-9737

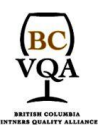

### <u> Manage Vineyards – Icewine Management – Vineyards SCREEN</u>

The first time this screen will look as follows, as your list will be empty, once you add your Grower(s) they will appear here. This is only for adding a NEW Grower.

To add a Grower Click "CREATE NEW"

### Icewine Management - Vineyards for:

| There are no Vineya | ards registered yet for this Grower. |      |
|---------------------|--------------------------------------|------|
| Print               | Create New                           | Exit |
|                     |                                      |      |

### **NEW Vineyard Information:**

Grower Number: You **MUST** know the WINE GRAPE GROWER Registration Number (this number comes from the Wine Grape Grower and is issued by the BCWA - it is given to every registered Wine Grape Grower in BC, if unsure contact the BCWA)

Vineyard Name: Enter the Vineyard name associated with the Registered Wine Grape Grower Number

GI: Select the area, 95% of which the grapes are grown in (British Columbia is NOT allowed for an Icewine)

Varietal: Select the grape varietal. Only those with an asterisk are allowed

**NOTE**\*\*If you will have several varieties from <u>one</u> grower, then each variety must be set up separately under that grower's name, vineyard & WG number. Example: grower "Z Vineyard" for a Chardonnay and same grower, "Z Vineyard" but a Riesling – this will be two separate entries for the same Wine Grower.

Address Line 1 & 2: Enter and complete street address

City/Town: Enter the city or town

Comments: If the address joins another location or township block you may add any those details here.

SAVE: Don't forget to click **SAVE**! And click **OK** in the pop up box.

Unit #3, 7519 Prairie Valley Rd., Summerland BC, Canada VOH 1Z4 Phone: 250-494-8896 Toll Free: 1-877-499-2872 Fax: 250-494-9737

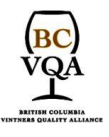

|                                                                | NEW Vineyard Registration                                                                                                    |
|----------------------------------------------------------------|----------------------------------------------------------------------------------------------------|
| Vinovard Information                                           |                                                                                                    |
| vineyaru information                                           |                                                                                                    |
| Grower Number:                                                 |                                                                                                    |
|                                                                | Note - Vineyard Name must be unique and not already defined in the list on the right.                                                    |
| Vineyard Name:                                                 | Wild One 🔻                                                                                                    |
| GI:                                                            | (Select)                                                                                                    |
| Grape Varietal:                                                | (Select)                                                                                                    |
|                                                                | <i>Note - Grape Varietals marked with an asterisk ("*") are eligible only for Late Harvest production.</i>                               |
| Location Information                                           |                                                                                                    |
| The following informatic<br>Please provide as much<br>details. | n is used by the BC Wine Authority for vineyard audit purposes.<br>detail as possible, use the "Comments" field to record any additional |
| Address Line 1:                                                |                                                                                                    |
| Line 2:                                                        |                                                                                                    |
| City/Town/County:                                              |                                                                                                    |
| Comments:<br>(Optional)                                        |                                                                                                    |
|                                                                |                                                                                                    |
|                                                                | Save                                                                                                    |

Once the New Vineyard Registration has been saved Click "**EXIT**" to return to the Icewine Management - Vineyards Screen

\*\*You may now follow the same procedure and continue to enter multiple (all your) Wine Grape Growers (Vineyards) OR you may do them individually with each IW-1 Form

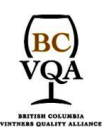

### Your Icewine Management – Vineyards Screen will start to look like:

### Icewine Management - Vineyards for: Z Winery

| Grower<br>Number | Vineyard Name    | GI / Sub-GI               | Varietal   |
|------------------|------------------|---------------------------|------------|
| <u>57001</u>     | Wild One         | Shuswap                   | Chardonnay |
| <u>123658</u>    | Z Only           | Okanagan Valley           | Chardonnay |
| <u>654985</u>    | High Up          | Kootenays                 | Muscat     |
| <u>555888</u>    | Here We Go Again | Okanagan / Okanagan Falls | Riesling   |
| 555888           | Here We Go Again | Okanagan / Okanagan Falls | Chardonnay |
| <u>985589</u>    | Last One         | Similkameen Valley        | Merlot     |
| <u>123658</u>    | Z Only           | Okanagan Valley           | Merlot     |
| Print            |                  | Croate New                | Evit       |

To complete the Icewine Registration: IW-1 From click "EXIT"-

This takes you back to your IW-1 Registration page. This is for **ONE** Registration only.

Optional: Complete the section "Your Reference" – if you want – it is Optional

### Complete the section - Vineyard Information:

Vineyard: Select from the drop down

GI / Sub-GI: Automatically fills based on the Vineyard selected

Varietal: Automatically fills based on the Vineyard selected

Crop Estimates: Numerical in rounded METRIC TONNES

| Vineyard Information |              |                         |
|----------------------|--------------|-------------------------|
| Vineyard:            | (select)     | <u>Manage Vineyards</u> |
| GI / Sub-GI:         |              |                         |
| Varietal:            |              |                         |
| Crop Estimates:      | Acres Tonnes |                         |

### You are almost finished ONE registration form.

To submit the ICEWINE Form Finish the Declaration section

Unit #3, 7519 Prairie Valley Rd., Summerland BC, Canada VOH 1Z4 Phone: 250-494-8896 Toll Free: 1-877-499-2872 Fax: 250-494-9737

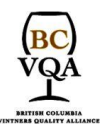

### **Declaration:**

Your Name: Must be FULL Name, First and Last of the authorized person. Once ALL information is complete and the Declaration has been read the typed name will become your official authorized signature.

I Agree: Click on and off of "I Agree" to ensure the tick mark is active

SAVE: You MUST click "**Save**" and "**OK**" to finish the application.

| As an authoriz<br>information er<br>grapes, must,                                            | ed representative for the winery / grower (as applicable) I warrant the<br>ntered on this web form is a true and complete representation of the<br>and/or juice described.                                                                                                    |
|----------------------------------------------------------------------------------------------|----------------------------------------------------------------------------------------------------|
| I agree to reco<br>verify the disp<br>documented in<br>Wine Authorit<br>participation i      | ord and provide all information to the BC Wine Authority that is required to<br>osition and processing of grapes, juice and wine produced from the grapes<br>in this submission. I agree to submit to an audit upon request by the BC<br>y and I consent to the sharing of information collected related to my<br>in this program with other government agencies for purposes of verifying |
| compliance.                                                                                  |                                                                                                    |
| compliance.<br>I acknowledge<br>completed and<br>completed wit<br>wines or Icew<br>Your Name | e and agree that the grape registration portion of this form must be<br>d submitted on or before October 31 and that harvest data must be<br>hin 3 weeks of harvest in order for the grapes to qualify for Late Harvest<br>ines.                                                                                                    |
| compliance.<br>I acknowledge<br>completed and<br>completed wit<br>wines or Icew<br>Your Name | e and agree that the grape registration portion of this form must be<br>d submitted on or before October 31 and that harvest data must be<br>hin 3 weeks of harvest in order for the grapes to qualify for Late Harvest<br>ines.                                                                                                    |
| compliance.<br>I acknowledge<br>completed and<br>completed wit<br>wines or Icew<br>Your Name | e and agree that the grape registration portion of this form must be<br>d submitted on or before October 31 and that harvest data must be<br>hin 3 weeks of harvest in order for the grapes to qualify for Late Harvest<br>ines.                                                                                                    |

### You may Print a copy for your Records, and/or Exit and begin another New Registration

| These records are | not proof of authenticity                                      |      |
|-------------------|----------------------------------------------------------------|------|
| Print             |                                                                | Exit |
|                   | © 2018 BC Wine Authority (BCWA) Services - All rights reserved |      |

#### You are done & your Icewine application information is accessible by clicking on the Registration ID

|   |                                                                                                    |      |               | Icewine Man   | agement    |                 |                   |          |           |       |        |
|---|----------------------------------------------------------------------------------------------------|------|---------------|---------------|------------|-----------------|-------------------|----------|-----------|-------|--------|
|   | Filter by Vintage:                                                                                             |      |               |               | 0          | r find Re       | gistratior<br>Fin | n by ID: |           |       |        |
| G | Grape and increase products are not certified by the BC Wine Authority ('' indicates a cancelled registration, |      |               |               |            | gistration)     |                   |          |           |       |        |
|   | Registration                                                                                                   | n    |               | Vineyard      |            |                 | Harve             | st       |           | Pre   | essing |
| # | ID                                                                                                    | Year | Grower Number | Vineyard Name | Varietal   | Estm.<br>Tonnes | Actual<br>Tonnes  | Count    | %<br>Done | Count | Litres |
| 1 | 11905701                                                                                                    | 2019 | 123658        | Z Only        | Chardonnay | 4.0             | 0.000             | 0        | 0         | 0     | 0.0    |
|   |                                                                                                    |      |               |               |            |                 |                   |          |           |       |        |

T -----

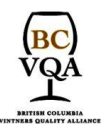

### **REGISTERING LATE HARVEST:**

LATE HARVEST – is Registered the same way, using the IW-1 from - BUT you must click the box "Intended Late Harvest"

\*\*NOTE\*\* if you have registered a variety for Icewine and then wish to change it later to Late Harvest you do this by clicking into the existing registration and then clicking the box "Intended Late Harvest".

It is recommended that when in doubt always register as an Icewine, as this can be changed to a Late Harvest, BUT a Late Harvest CAN'T be changed to Icewine.

| egistration (IW-1 form) | Harvests (IW-2 forms)       |                         |
|-------------------------|-----------------------------|-------------------------|
| Registration Informatio | n                           |                         |
| Registration ID:        |                             |                         |
| Submitted On:           |                             |                         |
| Vintage Year:           | 2023                        |                         |
| Your Reference:         | Late Harvest Chard from Z O | nly Vineyard (optional) |
| Vinevard Information    |                             |                         |
| Vineyard Information    | 123658 · 7 Only             | ✓ Manage Vinevards      |
| GI / Sub-GI:            | Okanagan Valley             | <u>Hanage vincyaras</u> |
| Variatal                | Chardennay                  |                         |
| Valletal.               |                             |                         |
| Crop Estimates:         | AcresIonnes25               | Intended Late Harvest?  |

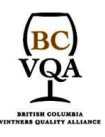

### **ENTERING HARVEST & PRESSING INFORMATION**

### FOR BOTH ICEWINE AND LATE HARVEST

Click on the <u>Registration number</u> from the Icewine Management screen And then on the TAB called Harvests (IW-2 forms) - Click the grey button "New Harvest"

This will open the below screen. Complete the Harvest information and don't forget to **SAVE**. (you must do this before you can enter Pressing information.)

Once your harvest has been recorded you may then go back into the Harvest tab and enter the First & Second pressing screens and complete that information.

Icewine & Late Harvest Management - Harvest & Pressings

| Harvest (IW-2 form) | First Pressing Second Pressing                                                  |
|---------------------|---------------------------------------------------------------------------------|
|                     |                                                                                 |
| New Harvest         |                                                                                 |
| Harvest Number:     | 1                                                                               |
| Grower:             | Z Winery                                                                        |
| Vineyard:           | Z Only                                                                          |
| GI / sub-GI:        | Okanagan Valley                                                                 |
| Varietal:           | Chardonnay                                                                      |
| Your Reference:     | (optional)                                                                      |
| Harvest Start:      | Date Time AM O PM O Temp 0 °C                                                   |
| Harvest End:        | Date Time AM $\bigcirc$ PM $\bigcirc$ Temp 0 $\circ$ C                          |
|                     | (specify Time as 'hh:mm')                                                       |
| Harvested:          | Tonnes 0                                                                        |
|                     | You must first save the Harvest information before you can add a Pressing. Save |

Grape and juice products are not certified by the BC Wine Authority